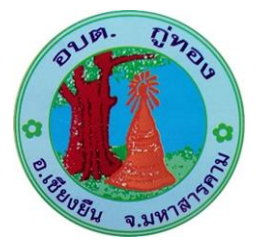

คู่มือวิธีการใช้งานระบบ บริการ e - service ผ่าน Google from

องค์การบริหารส่วนตำบลกู่ทอง

อำเภอเชียงยืน จังหวัดมหาสารคาม

## ขั้นตอนการขอรับบริการออนไลน์

• เป็นการให้บริการออนไลน์ ที่องค์การบริหารส่วนตำบลเขาเจ็ดลูกได้จัดทำขึ้น เพื่ออำนวยความสะดวก และ

เพิ่มประสิทธิภาพการบริการของหน่วยงานให้แก่ประชาชน

• ผู้มีความประสงค์จะขอรับบริการ สามารถแจ้งความประสงค์ โดยการกรอกข้อมูลรายละเอียดการขอรับ

บริการของท่าน ลงในแบบฟอร์มการขอรับบริการออนไลน์ มีขั้นตอนดังนี้

๑. ท่านสามารถเข้าไปที่ <u>https://www.kuthong.go.th</u> มาที่หัวข้อ e –service ดังภาพที่แสดงต่อไปนี้

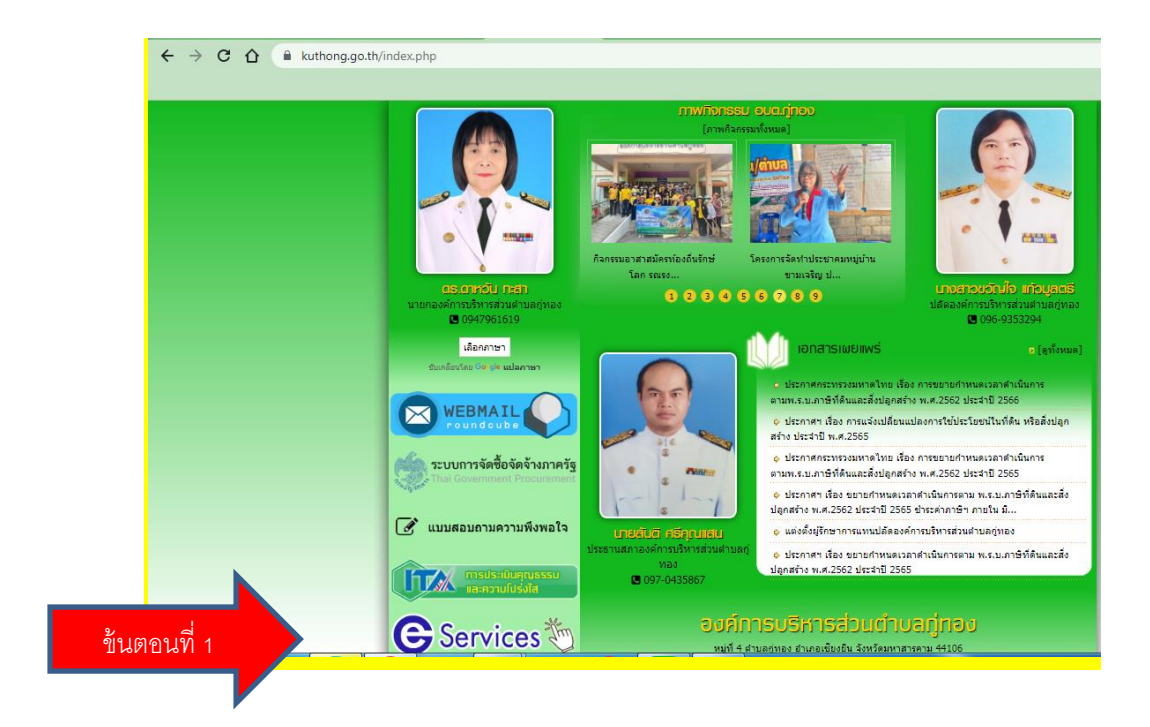

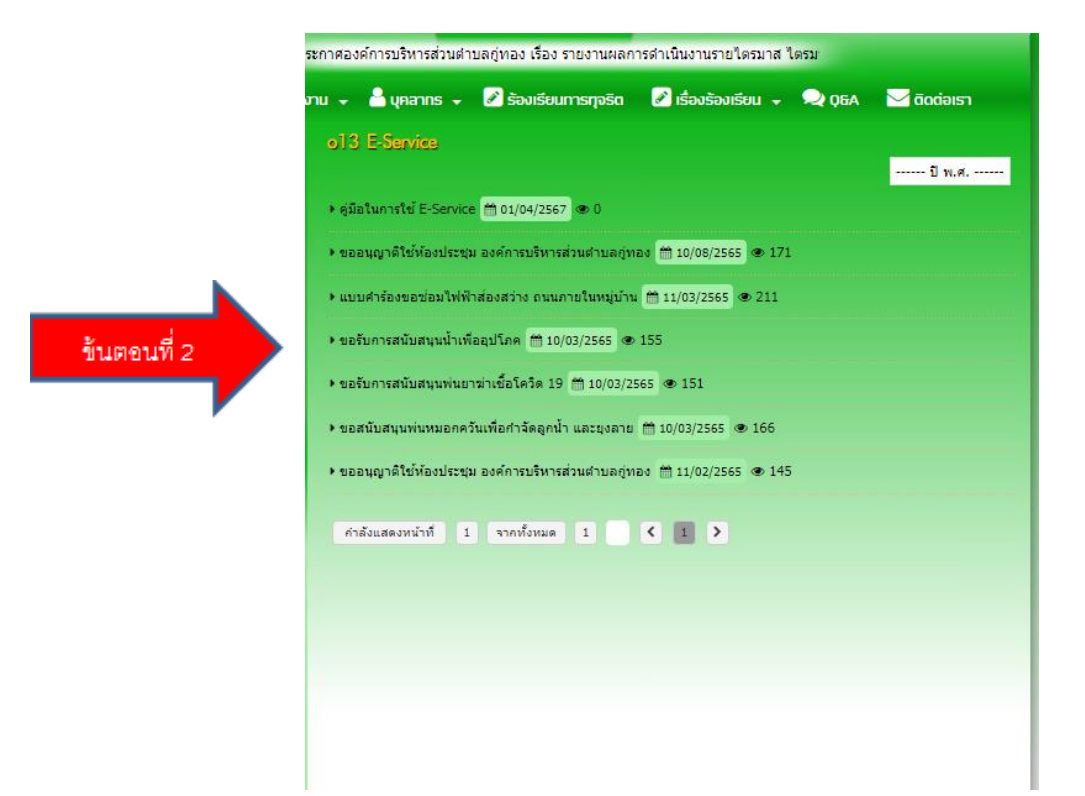

- ๑. เลือกบริการที่ท่านต้องการ กรอกข้อมูล รายละเอียดการขอรับบริการของท่าน ลงในแบบฟอร์ม
  Google Form การขอรับบริการออนไลน์
- ๒. กรุณากรอกข้อมูลให้ครบถ้วน หากมี \* สีแดงที่หัวข้อใด แสดงว่าเป็นข้อมูลจำเป็นที่จะต้องกรอก
  ให้ครบถ้วน
- ๓. เมื่อกรอกข้อมูลครบแล้วให้กด ส่ง

 ๙. เจ้าหน้าที่ได้รับข้อความ และทำการตรวจสอบข้อมูลรายละเอียด ผ่านระบบ Google Drive พร้อม กับดำเนินการปริ๊นแบบขอรับบริการออนไลน์

 ๕. เมื่อผู้บริหารได้พิจารณาแล้ว เจ้าหน้าที่จะแจ้งผลการพิจารณาให้ท่านทราบ ผ่านช่องทางติดต่อ ตามที่ท่านระบุโดยเร็ว พร้อมดำเนินการในส่วนที่เกี่ยวข้องต่อไป

## ตัวอย่างคำร้องการขอรับบริการออนไลน์

| 🖶 หน้าแรก 🛛 🗁 ข้อมูลหน่วยงาน 🗸                                                               | 🗸 🍐 บุคลากร 🗸 🖉 ร้องเรียนการทุจริด 📝 เรื่องร้องเรียน 🖌 晃 Q&A 🔛 ดิดต่อเรา                                                                                                    |
|----------------------------------------------------------------------------------------------|----------------------------------------------------------------------------------------------------|
| de<br>no                                                                                     | ออนุกมาติใช้ก้องประชุม องศ์การปริการส่วนต่ายสกู่กอง 🕬 🐿 🖬 🖬 🖬 🖬 🖬 🖬 🖬 🖬 🖬 🖬 🖉 🖬                                                                                                    |
|                                                                                              | ขออนุญาติใช้ห้องประชุม องค์การบริหาร<br>ส่วนดำบลกู่ทอง<br><sup>ขั้นตอนการกรอกขั้นมูลในการขอใช้ห้องประชุม องค์การบริหารส่วนตำบลกู่หอง<br/>1. ระบุวัน-เวลา ที่ท่านต้องการขออนญาติใช้ห้องประชุม</sup> |
| <mark>อรเอาท์อับ กะสก</mark><br>มายกองค์การบริหารส่วนตำบลกู่ทอง<br>© 0947961619<br>เลือกภาษา | 2.ระบุหน่วยงาน หรือชื่อ เบอร์โทรศัพท์ ผู้ขออนุญาติใช้ห้องประชุม<br>กดส่งแบบฟร้อม<br>kuthong2565@gmail.com สลับบัญชื่                                                                               |
| Sunăsulas 🥯 k ularısı                                                                        | * ระบุวาเบินศาถามที่จำเบิน<br>วันที่ใช้ห้องประชุม *<br>วันที่                                                                                                    |
| ระบบการจัดซื้อจัดจ้างภาครัฐ<br>That Government Procurement<br>แบบสอบถามความพึงพอใจ           |                                                                                                    |
|                                                                                              | 00.00.11.12.00.11                                                                                                    |

| na na                                                                      | ະຫ່າວ: mm 11/03/2565                               |  |  |
|----------------------------------------------------------------------------|----------------------------------------------------|--|--|
|                                                                            | แบบคำร้องขอซ่อมไฟฟ้าส่องสว่าง ถนน<br>ภายในหมู่บ้าน |  |  |
|                                                                            | kuthong2565@gmail.com สลับบัญชี 🔗                  |  |  |
| <b>ต่อเวาเกวับ กะลา</b><br>มายกองศ์การบริหารส่วนต่าบลญ่ทอง<br>🕒 0947961619 | * ระบุว่าเป็นคำถามที่จำเป็น                        |  |  |
| เลือกภาษา<br>ขับเหลือนโดย <mark>- ๑०,  &lt; แปลกาษา</mark>                 | หมู่ที่ *                                          |  |  |
| WEBMAIL Poundoube                                                          | เลือก 🗸                                            |  |  |
| ระบบการจัดซื้อจัดจ้างภาครัฐ<br>Thai Government Procurement                 | ชื่อ-สกุล *                                        |  |  |
| 📝 แบบสอบถามความพึงพอใจ                                                     | ศำตอบของคุณ                                        |  |  |
| การประเมินคุณธรรม<br>และความไปรังไส                                        | ที่อยู่ *                                          |  |  |
| C Services 🖔                                                               | ศำตอบของคุณ                                        |  |  |

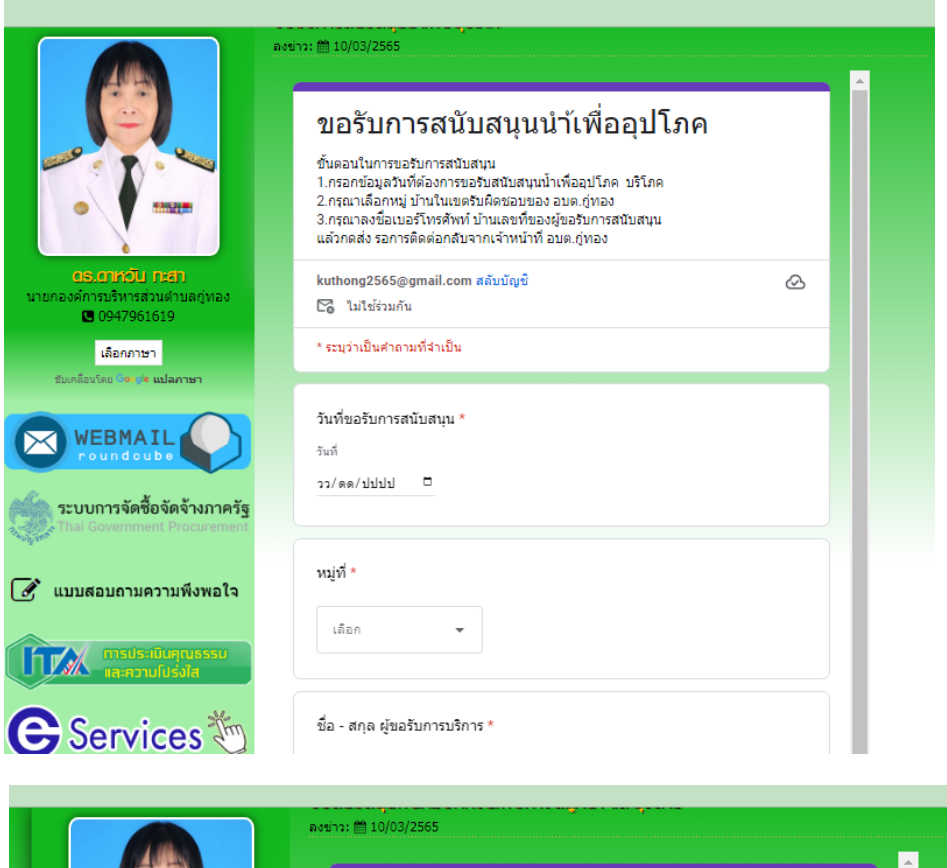

|                                                                           | nstin: 🗂 10/03/2565                                 |   |  |  |
|---------------------------------------------------------------------------|-----------------------------------------------------|---|--|--|
|                                                                           | ขอสนับสนุนพ่นหมอกควันเพื่อกำจัด<br>ลูกน้ำ และยุงลาย |   |  |  |
|                                                                           | kuthong2565@gmail.com สลับบัญชี<br>🏹 ไม่ใช้ร่วมกัน  | Ø |  |  |
| <b>ดธ.ดาหวับ กะสา</b><br>นายกองค์การบริหารส่วนต่าบลภู่ทอง<br>🕒 0947961619 | * ระบุว่าเป็นศาลามที่จำเป็น                         |   |  |  |
| เลือกภาษา<br>ขับเคลื่อนโดย <mark>๑๐ /e แปลกาษา</mark>                     | สถานที่*<br>◯ บ้าน                                  |   |  |  |
| WEBMAIL                                                                   | - สถานที่ราชการ<br>) อันๆ:                          |   |  |  |
| ระบบการจัดซื้อจัดจ้างภาครัฐ                                               |                                                     |   |  |  |
| 🐨 แบบสอบถามความพึงพอใจ                                                    | หมู่ที่ *                                           |   |  |  |
| กรประเมินคุณธรรม<br>เส-ความไปร่งใส                                        | ศำตอบของคุณ                                         |   |  |  |
| G Services 🖏                                                              | บ้านเลขที่ *                                        |   |  |  |

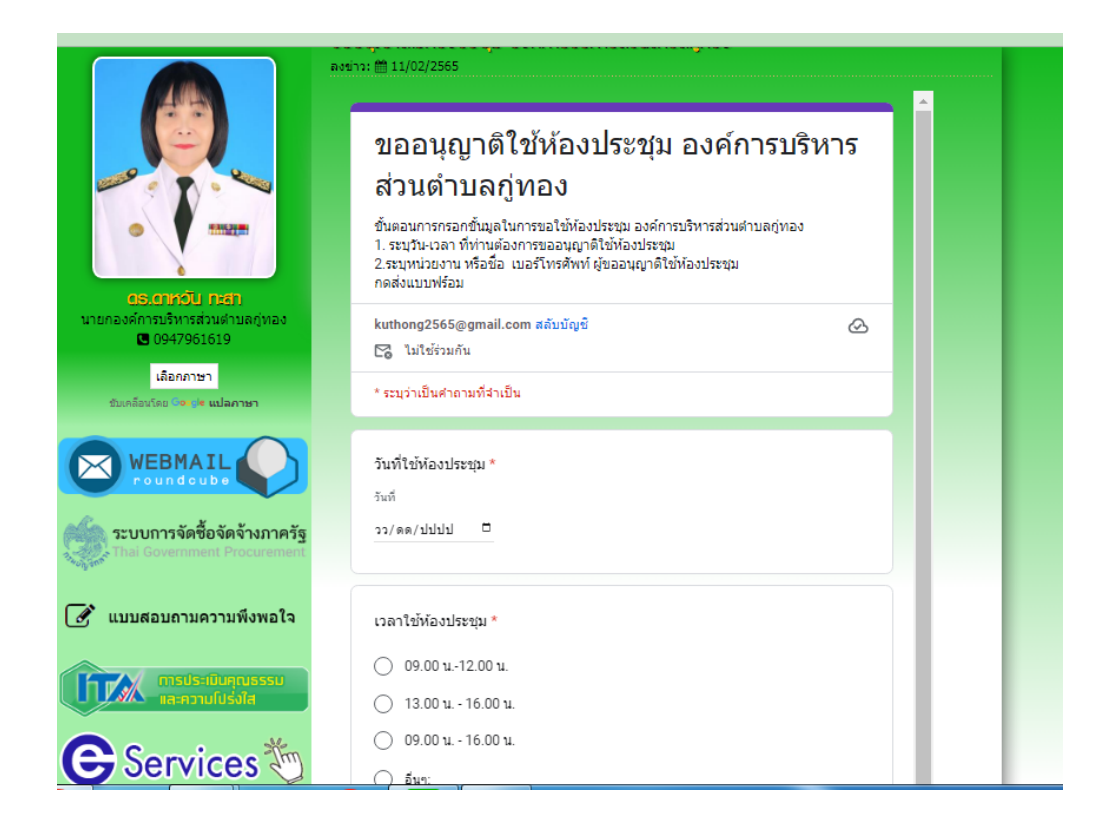